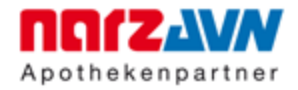

## Installations- und Konfigurationsbeschreibung des Scanners PS406U PLUS für *apoabgleich* mit Duplex-Scannen

## 1. Voraussetzungen

- Betriebssysteme: Windows 7 mit Service Pack 1, Windows 8/8.1 und Windows 10
- USB Anschluss am Computer für den Betrieb des Scanners
- Empfohlen wird ein DSL-Anschluss mit einer Geschwindigkeit von mindestens 6.000 kBit/s Download und 768 kBit/s Upload
- Im AVS/Warenwirtschaft sollte das Senden der Medikamentabgaben mittels FIVERX-Schnittstelle konfiguriert und aktiviert sein (Funktion: "Sende Rezepte" ab Version 1.8)
- Installation apokompass
- Anmeldung zum apoabgleich Service

## 2. Anschluss des Scanners an den Computer

Der Scanner wird gemäß der Anleitung des Herstellers an den Computer angeschlossen.

## 3. Installation der Scanner-Treiber-Software

Zunächst laden Sie bitte den aktuell empfohlenen Plustek Scanner-Treiber:

#### **Download LINK:**

ftp://apotest:apotest@ftp.gfi-bremen.de/plustek/Plustek.zip

Nach dem Entpacken der ZIP-Datei starten Sie bitte die Installation durch Ausführen der Anwendung:

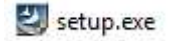

Bitte folgende Sie den Anweisungen auf dem Bildschirm. Der Computer sollte nach erfolgreicher Installation neu gestartet werden!

## 4. Konfiguration des Scanner-Treibers für apoabgleich

Im Folgenden wird beschrieben, wie der Scanner-Treiber für apoabgleich konfiguriert werden muss, um optimale Scanergebnisse zu erzielen. Diese Einstellungen dürfen NICHT verändert werden, ansonsten ist die Einsatzfähigkeit im Rahmen von apoabgleich nicht gewährleistet!

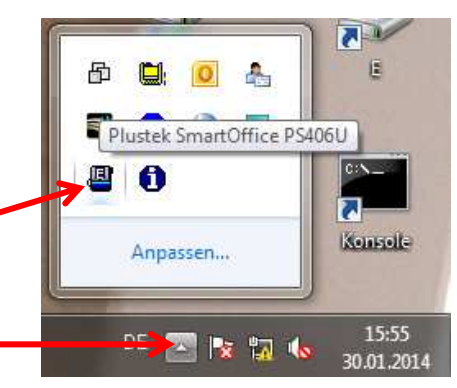

Um das Konfigurationsfenster zu öffnen, doppelklicken Sie bitte unten rechts auf das Scannersymbol – siehe Abbildung: ggf. vorher auf klicken.

Konfigurieren Sie die Einstellung entsprechend der gelb markierten Bereiche. Durch das Klicken auf A) und B) erreichen Sie weitere Fenster mit Einstellungen. Diese sind auf den nächsten Seiten beschrieben. Wählen Sie <u>zuerst</u> "3. File Utility" aus und führen Sie anschließend alle Konfigurationen aus!

|       | astenbelegung: File Utility                         |
|-------|-----------------------------------------------------|
| В     | Beschreibung: apoabgleich Farbe                     |
|       | Speichern Verzeichnis: C.\apoabgleich\              |
|       | Verzeichnisname: apoabgleich-000000001 Installation |
|       | Dateiromat                                          |
| _     | Windows Bitmap                                      |
|       |                                                     |
|       | Vorlagentyp: ADF (Duplex-Scan)                      |
|       | Seiten zusammenführen Teilen Bijckseitendrehung: 0* |
|       | Manuelle Randeinstellung Konfigurieren              |
| E     | C Horizontal                                        |
|       | ☐ Karten-Scanmodus                                  |
|       | Papierformat: Automatische Größe                    |
|       | Scanmodus:                                          |
|       |                                                     |
|       | Dokumenkyp, Benutzerdetiniert                       |
|       | Auflösung: 200 🗾 200 🔽 Bildecke füllen              |
|       | Helligkeit: 🔸 📃 🕨 🚺 🔽 Mehrfacheinzugserkennung      |
|       | Kontrast:                                           |
|       | Bildgamma: 4                                        |
|       | Schwellenwert: Auto                                 |
|       | Farb-Dropout: Kein                                  |
| ,     | Moiré-Kompensation: Kunst-Zeitschr                  |
|       | Filter Kein                                         |
| 2     | Vorschau Standard                                   |
| 10 KO |                                                     |
|       |                                                     |

**Hinweis:** Wenn Sie alle Konfigurationsschritte abgeschlossen haben, inkl. der im Folgenden beschrieben Schritte A) und B) schließen Sie bitte das Fenster, indem Sie auf den "OK" Button klicken.

Wählen Sie ein Verzeichnis in dem die gescannten Rezepte vom Scanner gespeichert werden.

Das gewählte Verzeichnis muss Lese- und Schreibberechtigungen besitzen.

Wir empfehlen Ihnen z. B. auf Laufwerk C: \ einen Ordner "apoabgleich" anzulegen und diesen auszuwählen. Bitte entfernen Sie noch das Häkchen bei "Ordner nach Abschluss öffnen".

| Suchvorgänge      |   |
|-------------------|---|
| 4 🜉 Computer      |   |
| 🛯 💒 SYSTEM_C (C:) |   |
| apoabgleich       |   |
| Þ 퉲 app           |   |
| 🖻 🍌 Benutzer      |   |
| FILES             |   |
| 🖻 퉲 Intel         | - |

#### B) Festlegen des Namenskonvention der gescannten Images

Nehmen Sie die Konfiguration gemäß der unten stehenden Abbildung vor.

| 💾 Dateiname - Einrichtung 📃 💌                                                                |
|----------------------------------------------------------------------------------------------|
| O Datum und Zeit                                                                             |
| C Verwende Systemeinstellung                                                                 |
| 🕼 Benutzerdefiniert: JJJJ 🔽 MM 🔽 DD 💌                                                        |
| (Erklärung: Jahr=JJJJ/JJ, Monat=MM, Tag=DD)                                                  |
| Trenner: 🕢 💌 🗹 24-Stunden-Stil                                                               |
| Benutzerdef                                                                                  |
| Dateiname: apoabgleich-                                                                      |
| Nummerierung                                                                                 |
| Starte mit: 🚺 👥 Dezimalstellen: 🖻 🌻                                                          |
| Datei mit dem selben Namen überschreiben                                                     |
| 🗖 Fenster zur Bestätigung des Namensvorsatz                                                  |
| C Öffnen des Dialogfensters nach jedem Scan, um den Präfix<br>des Dateinamens zu bestätigen. |
| Beispiel: apoabgleich-000000001                                                              |
| 🦳 Startet das gewählte Programm nach dem Speichern der Datei                                 |
| Y                                                                                            |
| Hinzufügen Verändern Löschen                                                                 |
| OK Abbrechen                                                                                 |

Damit ist die Konfiguration des Scanner-Treibers abgeschlossen!

# 5. Einmaliges Festlegen des Scanner Verzeichnisses und der Scanart *"Farbe"* innerhalb von apokompass

- A) Bitte starten Sie apokompass.
- B) Wählen Sie den Reiter XL-Services und klicken auf den Menüpunkt apoabgleich.

| apokompass - Version 5.0.4.5 |                          |            |                |           |                   |                               |             |               |
|------------------------------|--------------------------|------------|----------------|-----------|-------------------|-------------------------------|-------------|---------------|
| Meine Favoriten              | Einstellungen            | Stammdaten | Kunden-Service | Recherche | Statistike        | apoinfodienst                 | XL-Services | Info/Hilfe    |
| Datenüberna                  | hme zum <mark>apo</mark> | planer     |                | ар        | oabgleich         | Scannen & prüfen v            | on Rezepten |               |
| Datenübernahme zun           | apoplaner.               |            | weitere Infos  | Prüf      | en der Abrechnung | sfähickeit u. Arztverordnunce | n           | weitere Infos |

C) Im folgenden Fenster klicken Sie bitte auf den Button "Konfiguration".

| Hier geht's los                                                                                  |  |
|--------------------------------------------------------------------------------------------------|--|
| Ablauf apoabgleich:                                                                              |  |
| ühren Sie täglich <mark>apoabgleich</mark> zur Rezeptkontrolle durc                              |  |
| L. Schritt: Scannen Sie alle dispensierten Rezepte EINER Ar                                      |  |
| Rezeptanzahl eines Scanauftrags liegt bei 30 bis 70 Rezepti<br>schneller heraussuchen zu können. |  |
| s ist wichtig, dass ALLE Rezepte zu der ausgewählten Apo                                         |  |
| Jm eine einwandfreie Verarbeitung durch den Scanner zu g                                         |  |
| Nenn Probleme beim Scannen auftreten, haben Sie die Mö <sub>l</sub>                              |  |
| Zum Starten eines neuen Rezeptabgleichs klicken Sie <b>unte</b> r                                |  |
| 2. Schritt: Zur Erkennung der Abrechnungsfähigkeit und der                                       |  |
| 3. Schritt: In der Regel sollte nach wenigen Minuten das Pr                                      |  |
| A. Schritt: Auswahl der gewünschten Prüfung:                                                     |  |
| 5a. Arztverordnungsprüfung                                                                       |  |
| 5b. Abrechnungsfähigkeitsprüfung                                                                 |  |
| a. Schritt Arztverordnungsprüfung: Durchführung der Ar                                           |  |
| ass die Transaktionsnummer bei NARZ/AVN nicht erkannt                                            |  |
| vorhanden die passenden FIVERX Daten für einen "Restabg                                          |  |
| *L C-L-144 A L L                                                                                 |  |
| apoabgleich                                                                                      |  |
| Neuen Rezeptscan starten                                                                         |  |

- D) Wählen Sie den Reiter "Scanner".
- E) Klicken Sie bitte auf den Button *"Scanner Verzeichnis festlegen"* und wählen Sie, wie in der Abbildung dargestellt, dass identische Scanner-Verzeichnis, welches Sie unter Schritt A) bei der Konfiguration des Scanner-Treibers ausgewählt haben.

| Konfiguration von 'apoabgleich' für: Foritive Apotheke                                                                                                    |                                                                                                    | Ordner suchen                                                                                                    | b                                                                                                    |
|----------------------------------------------------------------------------------------------------|----------------------------------------------------------------------------------------------------|----------------------------------------------------------------------------------------------------|----------------------------------------------------------------------------------------------------|
| Allgemein Prüfungsarten Playsibilitätsprüfungen <mark>Sca</mark>                                                                                                    | nner                                                                                                    | Wählen Sie das Scanner Verzeichr                                                                                                    | is, in dem die Rezeptimages abgelegt sind.                                                                              |
| 1. Festlegen des Scanner Image Verzeichnisses                                                                                                    |                                                                                                    |                                                                                                    |                                                                                                    |
| Einstellen des Verzeichnisses aus dem apokompass d<br>Das Verzeichnis murs mit dem im Scanner-Treiber ko<br>Scanner Verzeichnis festlegen<br>Scanner Verzeichnis:<br>2. Auswahl der Scanart<br>Auswahl der Scanart<br>2. Farbe als Bitmap alternativ PNG oder JPEG/JP v<br>Konfiguration der Farbfilter u. a. auch für BTM-Rezepte | ie gescannten Rezeptimages<br>onfigurierten Verzeichnis ider<br>es Scanner Verzeichnisses<br>Rezepte zusätzlich auch in Fart<br>Bildqualität - empfohlen 50%:<br>Vorhaltezeit der Farb-Rezepte<br>Standardmäßig immer die farb<br>Duplex-Scannen von Vorder- un<br>Für die Unterschriftserkennung<br>Vorschau anzeigen für Rezept<br>Ous Scannen von Privat-Rezept<br>Automatisch Arztverordnung<br>Das Scannen von Privat-Rezept | <ul> <li>Desktop</li> <li>ConeDrive</li> <li>Tom</li> <li>Dieser PC</li> <li>Posktop</li> <li>Dider</li> <li>Desktop</li> <li>Dokumente</li> <li>Dokumente</li> <li>Downloads</li> <li>Musik</li> <li>Wideos</li> <li>System (C:)</li> <li>apache-maven-</li> <li>apachety</li> <li>Neuen Ordner erstellen</li> <li>De bet denen Datum oder Unter</li> <li>en aktivieren.</li> <li>sprüfung starten.</li> </ul> | 3.3.9<br>OK Abbrechen<br>rscnritt unvolistandig sind.<br>age Patienteneinwilligungserklärung<br>keine manuelle Auswahi. |
| 3. Auswahl des Scanners:                                                                                                    | en                                                                                                    |                                                                                                    |                                                                                                    |
| Auswahl des Scanners                                                                                                    |                                                                                                    |                                                                                                    |                                                                                                    |
| Plustek PS 406 U oder ähnlich (empfohlen)                                                                                                    |                                                                                                    |                                                                                                    |                                                                                                    |
| Plustek P5 406 U Scanners                                                                                                    |                                                                                                    |                                                                                                    |                                                                                                    |
|                                                                                                    |                                                                                                    |                                                                                                    |                                                                                                    |

- F) Setzen Sie ven Haken bei "Duplex-Scannen …"
- G) Unter "3. Auswahl des Scanners" wählen Sie bitte den "Plustek Scanner PS 406 U".
- H) Abschließend klicken Sie bitte auf den Button "Konfiguration an NARZ/AVN senden" Fertig!

## Tipps zum optimalen Scannen

- Die Dokumentenvorlage sollte so eingestellt sein, dass die Rezepte an beiden Seiten mit je ca. 1 mm "Luft" nicht direkt anliegen. D. h., die Rezepte dürfen sich NICHT in der Dokumentenvorlage wölben, um einen optimalen Einzug zu gewährleisten!
- Entfernen Sie alle losen Heftzettel wie Post-It etc. und Büroklammern von den Rezepten.
- Legen Sie **maximal ca. 45 Rezepte** in die Dokumentenvorlage. Wenn Rezepte stark geknickt wurden oder zerknittert sind, reduzieren Sie bitte die Rezeptanzahl in der Dokumentenvorlage des Scanners.